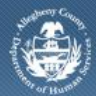

Department of Human Services Allegheny County, Pennsylvania

## Supervisor Workload List Screen – Job Aid

The *Workload List* screen is used by OBH Service Coordinators to view detailed information regarding the clients assigned to them. OBH Supervisors use this screen to view the detailed list of clients assigned to a Service Coordinator and to transfer individual clients between Service Coordinators.

To transfer a group of assignments between users, please refer to the Workload Transfer Job Aid.

| and the second second second second second second second second second second second second second second second |                                                                                                    |                                                                                                    | · · · · · · · · · · · · · · · · · · ·                                                                                              |                                                           |  |
|----------------------------------------------------------------------------------------------------|----------------------------------------------------------------------------------------------------|----------------------------------------------------------------------------------------------------|----------------------------------------------------------------------------------------------------|-----------------------------------------------------------|--|
| nt Assessment Admir                                                                                              |                                                                                                    |                                                                                                    |                                                                                                    | Help Logout                                               |  |
| Workload Transfer   Work                                                                                         | doad Reports                                                                                                    |                                                                                                    |                                                                                                    |                                                           |  |
| anizer Focus History                                                                                             | Workload List                                                                                                    |                                                                                                    |                                                                                                    |                                                           |  |
| cus                                                                                                    | * Denotes Mandatory Fiel                                                                                                    | ds                                                                                                    |                                                                                                    |                                                           |  |
| Name:                                                                                                    |                                                                                                    |                                                                                                    |                                                                                                    |                                                           |  |
| us Mcintyre-LIO                                                                                                  | Workload Listing                                                                                                    |                                                                                                    |                                                                                                    |                                                           |  |
| , Type:                                                                                                    | Provider*                                                                                                    |                                                                                                    |                                                                                                    |                                                           |  |
| r<br>Name:                                                                                                    | Allegheny Children's In                                                                                                    | itiative 😒                                                                                                    |                                                                                                    |                                                           |  |
| son Orlando                                                                                                    |                                                                                                    |                                                                                                    |                                                                                                    |                                                           |  |
| 10:                                                                                                    | Office*                                                                                                    |                                                                                                    |                                                                                                    |                                                           |  |
| 368696                                                                                                    | Office*<br>Office of Behavioral Her                                                                                                    | alth 😪                                                                                                    |                                                                                                    |                                                           |  |
| 0368696                                                                                                    | Office*<br>Office of Behavioral Her                                                                                                    | sith                                                                                                    |                                                                                                    |                                                           |  |
| 0368696                                                                                                    | Office *<br>Office of Behavioral Her<br>User<br>Flavius Mcintyre-LIO                                                                                                   | alth 👻                                                                                                    |                                                                                                    |                                                           |  |
| 368696                                                                                                    | Office*<br>Office of Behavioral Her<br>User<br>Flavius Mcintyre-LIO                                                                                                    | Provider                                                                                                    | Send Date                                                                                                    | Status                                                    |  |
| 368696                                                                                                    | Office * Office of Behavioral Her<br>User<br>Flavius Mcintyre-LIO                                                                                                    | Provider<br>Allenbery Children's Initiative                                                                                                    | Send Date<br>4/26/2010 4:17:28 PM                                                                                                  | Status<br>New                                             |  |
| 101<br>368696                                                                                                    | Office*<br>Office of Behavioral Hes<br>User<br>Flavius Mcintyre-LIO<br>Client<br>Biawas, Bandar<br>Biawas, Bandar                                                      | Provider<br>Allegheny Children's Initiative                                                                                                    | Send Date<br>4/26/2010 4:17:28 PM<br>4/26/2010 3:22:40 PM                                                                          | Status<br>New<br>New                                      |  |
| 107                                                                                                    | Office"<br>Office of Behavioral Hei<br>User<br>Flavius Mcintyre-LIO<br>Client<br>Biawas, Bandar<br>Biawas, Bandar<br>Biawas, Dandar                                    | Provider Allegheny Children's Initiative Allegheny Children's Initiative                                                                                                    | Send Date<br>4/26/2010 4:17:28 PM<br>4/26/2010 3:22:40 PM<br>6/30/2011 4:49:01 PM                                                  | Status<br>New<br>New<br>New                               |  |
| 66696                                                                                                    | Office"<br>Office of Behavioral Her<br>User<br>Flavius Mcintyre-LIO<br>Client<br>Biawas, Bandar<br>Biawas, Bandar<br>Phillips, John<br>Seashore, sally                 | Provider<br>Allegheny Children's Initiative<br>Allegheny Children's Initiative<br>Allegheny Children's Initiative<br>Allegheny Children's Initiative                                    | Send Date<br>4/26/2010 4:17:28 PM<br>4/26/2010 3:22:40 PM<br>6/30/2011 4:49:01 PM<br>6/30/2017 FM                                  | Status<br>New<br>New<br>New                               |  |
| 100                                                                                                    | Office"<br>Office of Behavioral Hev<br>User<br>Flavius Mcintyre-LTO<br>Client<br>Biawas, Bandar<br>Biawas, Bandar<br>Phillips, John<br>Seashore, sally<br>Solomon, Gus | Provider<br>Allegheny Children's Initiative<br>Allegheny Children's Initiative<br>Allegheny Children's Initiative<br>Allegheny Children's Initiative<br>Allegheny Children's Initiative | Send Date<br>4/26/2010 4:17:28 PM<br>4/26/2010 3:22:40 PM<br>6/30/2011 4:49:01 PM<br>6/30/2011 5:01:07 PM<br>8/22/2011 12:48:44 PM | Status<br>New<br>New<br>New<br>New<br>Assignment Transfer |  |

- 1. Log in to the KIDS application
  - a. https://kids.county.allegheny.pa.us/kids
- 2. Click on the **CANS** menu button.
- 3. The splash screen of the DHS Assessment Tool application will be displayed in a new window.
- 4. Navigate to the *Workload List* screen.

## a. Admin > Workload

- 5. The workload of the logged in user is displayed.
- 6. To view the Workload List of a different user, select another name from the User drop list.
  - *i.* TIP: The field of Provider defaults to the agency of the logged in user and is disabled.
  - *ii.* TIP: The field of Office defaults to the Program Office of the logged in user and is disabled.
  - *iii.* TIP: Only a Supervisor can view the Workload list of a different user.
- 7. Highlight a record and click the **[Show]** button to bring the *Assessment Episode* into focus.

Workload List screen – Transferring Assignments

| Assignment Details |                 |                                      |                     |           |                              |            |  |  |  |  |
|--------------------|-----------------|--------------------------------------|---------------------|-----------|------------------------------|------------|--|--|--|--|
|                    | Provider        | Worker                               | Status              | Send Date | End Date                     | Client     |  |  |  |  |
| ۲                  | Circle C        | 1                                    | Assignment Transfer | 8/19/2011 |                              | Bob Barker |  |  |  |  |
|                    |                 | Meredith-ERO,Adam                    | New                 | 8/19/2011 | 8/19/2011                    | Bob Barker |  |  |  |  |
|                    | Provider Acci   | numant.                              |                     |           |                              |            |  |  |  |  |
|                    | O Assign to Pro | vvider Release Date Rel              | ease Signed By      |           |                              |            |  |  |  |  |
|                    | Worker Assign   | nment<br>Provider<br>krker<br>Worker |                     | V         |                              |            |  |  |  |  |
| 5                  | Summary         | Cancel                               |                     |           | ates<br>art En<br>/19/2011 V | d<br>V     |  |  |  |  |

1. Navigate to the *Workload List* screen.

## Admin > Workload a.

- 2. The workload of the logged in user is displayed.
- 3. Click on the User drop list to select the name of the worker the child is currently assigned to.
- 4. Highlight the client that is to be transferred.
- 5. Click the **[Transfer]** button.
- 6. The Assignment Details window is displayed.
- 7. Click the **[New]** button to create a new assignment.
- 8. Click the Assign to Worker radio button.
- 9. The *Provider* field will display the name of the agency of the logged in user. i.
  - TIP: This field is read-only and cannot be edited.
- 10. Select the name of the worker that will be receiving the child assignment.
- 11. Click the [Save] button to complete the transfer.
  - TIP: The previous assignment will automatically be End Dated. i.

## For more information...

If additional assistance is needed, please contact the Bureau of Information Systems Management HelpDesk at 412-350-HELP (412-350-4357), option 2, or by email at Helpdeskdhs@alleghenycounty.us.